## Online-Ticketkauf für die Heilbronner Bäder

1 Im Internet unsere Seite www.heilbronner-baeder.de aufrufen

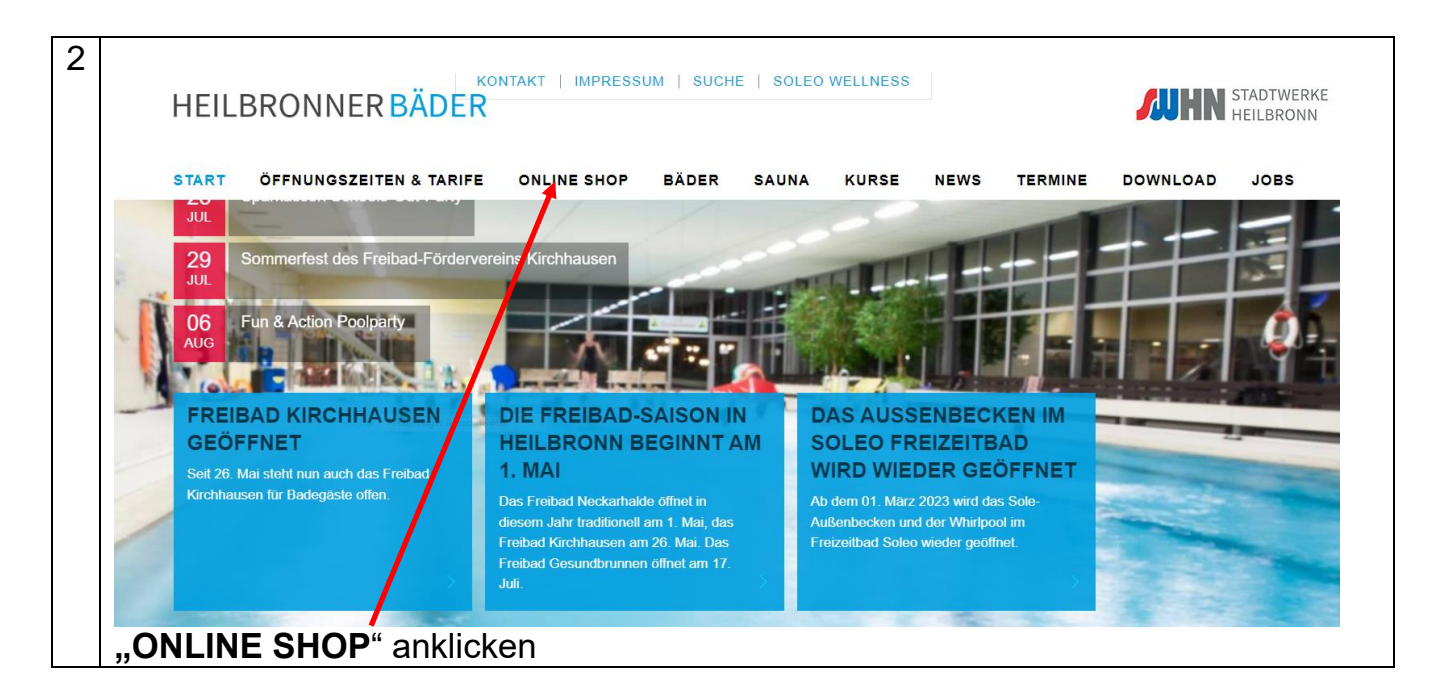

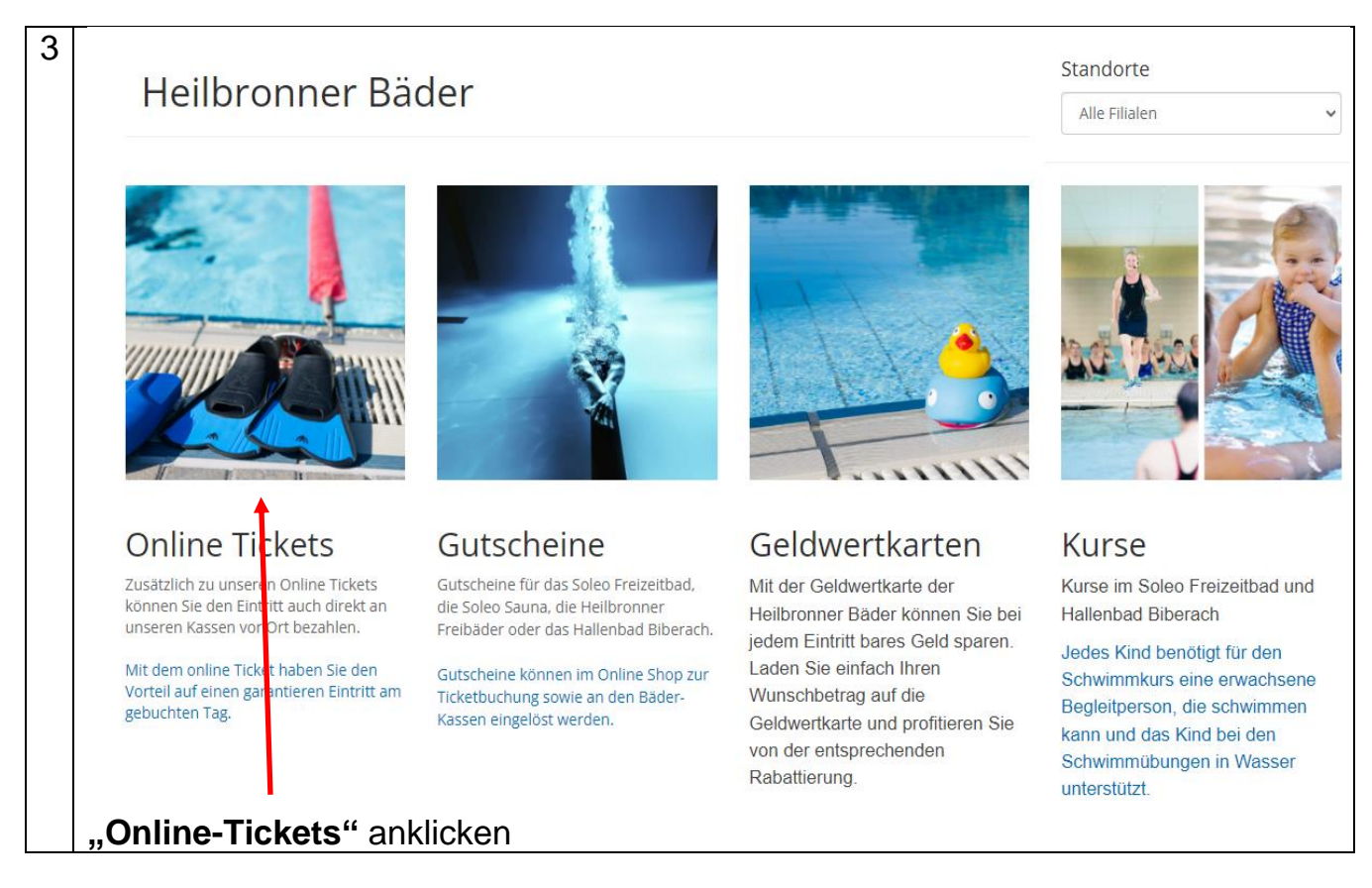

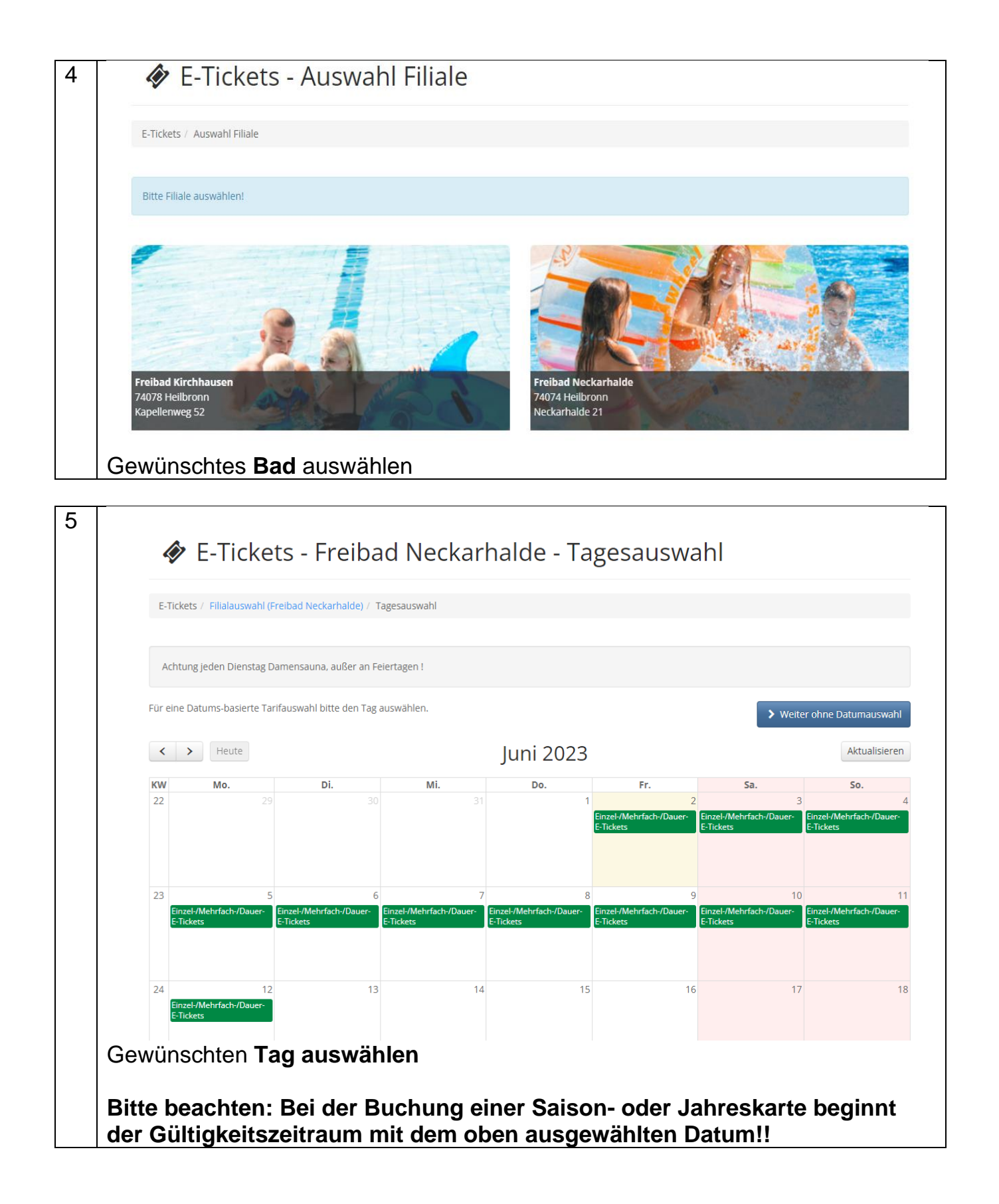

|                                  | E-Tickets / Filialauswahl (Freibad Neckarhalde) / Tagesauswahl / Tarifauswahl                                                                                                    |                                                                                                    |                                                                                               |                                                      |  |  |  |  |  |
|----------------------------------|----------------------------------------------------------------------------------------------------|----------------------------------------------------------------------------------------------------|-----------------------------------------------------------------------------------------------|------------------------------------------------------|--|--|--|--|--|
|                                  | Ausgewähltes Datum Fr. 02.06.2023                                                                                                    |                                                                                                    |                                                                                               |                                                      |  |  |  |  |  |
|                                  | E-Tickets Mehrfach-E-Tickets Dauer-E-Tickets                                                                                                    |                                                                                                    |                                                                                               |                                                      |  |  |  |  |  |
|                                  | NH Feierabendtarif 3,20 €<br>Erwachsene ab 18 Jahre                                                                                                    | NH Feierabendtarif2,40 €Ermäßigtab 18 Jahre                                                                                                    | NH Feierabendtarif<br>Kinder                                                                  | 1,50 +<br>4 bis 17 Jahre                             |  |  |  |  |  |
|                                  | Anzahi: Anzahi<br>Gültig ab 17:30 Uhr                                                                                                    | Anzahl: Anzahl<br>Gültig ab 17:30 Uhr                                                                                                    | Anzahl:                                                                                       | Anzahl                                               |  |  |  |  |  |
|                                  | ¥                                                                                                    |                                                                                                    |                                                                                               | ¥                                                    |  |  |  |  |  |
|                                  | KH Familienkarte 12.50 €<br>ab 18 Jahre                                                                                                    | NH Familienkarte 12,50 €                                                                                                    | NH Kind 4-17 Jahre                                                                            | 2,30 +<br>4 bis 17 Jahre                             |  |  |  |  |  |
|                                  | Gruppentarif 🗌<br>auswählen (1. Person                                                                                                    | Gruppentarif  auswählen (1. Person bereits enthalten):                                                                                                    | Anzahl:                                                                                       | Anzahl                                               |  |  |  |  |  |
|                                  | horoits onthalton):                                                                                                    |                                                                                                    |                                                                                               |                                                      |  |  |  |  |  |
| Gev                              | Cilitia für Eltern mit siganon Kindern<br>wünschte <b>Eintrittskarte</b> un                                                                                                    | Gültig für Eltern mit eigenen Kindern<br>bis 17 Jahre.                                                                                                    | Ticket gültig zum einmaligen E<br>Freibadsaison 2023 (01.05 1                                 | Eintritt in der<br>0.09.2023)                        |  |  |  |  |  |
| Gev<br>Reg<br>Reg<br><b>Bitt</b> | bereits enthalten):<br>Giblia für Eltere mit eigenen Kindern<br>wünschte <b>Eintrittskarte</b> un<br>gisterblatt E-Tickets = Einz<br>gisterblatt Mehrfach-E-Tick<br>gisterblatt Dauer-E-Tickets<br>te auf den korrekten Tari | Gültig für Eltern mit eigenen Kindern<br>bis 17 Jahre.<br>And Anzahl auswählen<br>zelkarten<br>kets = 11er Karte Freibäd<br>s = Saison- und Jahreska<br>f achten: Erwachsene, I | Ticket gültig zum einmaligen E<br>Freibadsaison 2023 (01.05 1<br>ler<br>rten<br>Ermäßigte*, K | Eintritt in der<br>0.09.2023)<br>*<br><b>inder**</b> |  |  |  |  |  |

| 7 | 🔗 E-Tickets - Freibad Neckarhalde - Tarifoptionen                                                                                                    |
|---|----------------------------------------------------------------------------------------------------|
|   | E-Tickets / Filialauswahl (Freibad Neckarhalde) / Tagesauswahl / Tarifauswahl / Tarifoptionen                                                                                                    |
|   | Ausgewähltes Datum Fr. 02.06.2023                                                                                                    |
|   | Bitte loggen Sie sich jetzt ein, wenn Sie die E-Tickets als registrierter Kunde buchen möchten. Nach dem Login werden Sie wieder auf diese Seite zurückgeleitet.                                                                                                    |
|   | NH Erwachsen 4,60 €<br>ab 18 Jahre                                                                                                    |
|   | Name: Name                                                                                                    |
|   | Geburtsdatum: Geburtsdatum                                                                                                    |
|   | Ticket gültig zum einmaligen Eintritt in der<br>Freibadsaison 2023 (01.05 10.09.2023)<br>Nicht termin- und personengebunden                                                                                                    |
|   | म् In den Warenkorb                                                                                                    |
|   | <b>Jetzt einloggen</b> für Kunden, die schon einmal im Internet Tickets für die<br>Heilbronner Bäder gekauft haben. Dann Name auswählen und Ticket in den<br>Warenkorb legen.                                                                                                    |
|   | Noch keinen Account? Für Neukunden; bitte führen Sie die Registrierung nach<br>Anweisung durch. Sie erhalten nach der vollständigen Eingabe und Speicherung<br>aller notwendiger Daten per E-Mail einen Bestätigungslink, den Sie zum<br>Abschließen des Registrierungsvorganges anklicken. Erst dann sind Ihre Daten in<br>unserem Buchungssystem gespeichert und Sie können sich mit Ihrer E-Mail-<br>Adresse und Ihrem Passwort im Buchungssystem einloggen, um Tickets zu<br>buchen.<br>Sie können hier auch weitere Personen anlegen; von diesen werden lediglich der<br>Vor- und Zuname sowie das Geburtsdatum benötigt. |

| inte   | Anfrage wurde erfolgreich verarbeitet<br>Der Artikel wurde in den Warenkorb gelegt. |                      |                   |                    |
|--------|-------------------------------------------------------------------------------------|----------------------|-------------------|--------------------|
| ti Wa  | arenkorb leeren 🛛 😂 aktualisieren                                                   |                      | 📜 zur Kasse gehen | # weiter einkaufer |
| E-Tic  | kets                                                                                |                      |                   |                    |
| Produl | xt                                                                                  | Stückpreis           | Anzahl            | Gesamtpre          |
|        | NH Erwachsen                                                                        | 4,60 €               | 1                 | 4,60               |
|        | Artikelnummer: 3002                                                                 |                      |                   |                    |
|        | <ul> <li>Freibad Neckarhalde</li> <li>Yvonne Müller</li> </ul>                      |                      |                   |                    |
| Zwisch | ensumme:                                                                            |                      |                   | 4,60               |
| Versan | dkosten:                                                                            |                      |                   | 0,                 |
| Gesam  | tsumme (inkl. der gesetzlichen MwSt.):                                              |                      |                   | 4,60               |
| Gutsc  | hein-Code eingeben                                                                  | ✔ Gutschein einlösen |                   |                    |
| ti Wa  | arenkorb leeren 🛛 3 aktualisieren                                                   |                      | 🐂 zur Kasse gehen | 希 weiter einkaufe  |

Sie besitzen einen Online-Gutschein der Heilbronner Bäder? Dann geben Sie den Gutschein-Code bitte in dieses Feld ein und klicken auf "Gutschein einlösen".

| )    | 👺 Bestellvorgang    |             |       |             |           |                              |         |                 |  |
|------|---------------------|-------------|-------|-------------|-----------|------------------------------|---------|-----------------|--|
|      | 🏲 Warenkorb         | 🎝 Login     | 1     | 倄 Adresse   | 2         | Zahlungsart                  | 3       | 🖒 Bestätigung 4 |  |
|      | Zahlungsart         |             |       |             |           |                              |         |                 |  |
|      | PayPal VISA         | 1           |       | PayPal,     | Kreditkar | rte, Giropay, Sofort oder SE | PA Last | schrift         |  |
|      |                     |             |       |             |           |                              |         | WEITER          |  |
| Bitt | te hier anklicken u | und auf "WE | EITEI | R" klicken. |           |                              |         |                 |  |

| 10 |               | 🏽 Bestellvorga                                                                       | ng      |        |                    |                               |                                                          |                          |   |
|----|---------------|--------------------------------------------------------------------------------------|---------|--------|--------------------|-------------------------------|----------------------------------------------------------|--------------------------|---|
|    |               | 🐂 Warenkorb                                                                          | ➡ Login | 1      | Adresse            | 2                             | 0 Zahlungsart 3                                          | 🖒 Bestätigung            | 4 |
|    |               | Bestätigung                                                                          |         |        |                    |                               |                                                          |                          |   |
|    |               | Adressen eckger Ausschneiden                                                         |         |        |                    |                               |                                                          |                          |   |
|    |               | Rechnungsadresse<br>Frau<br>Yvonne Müller<br>Untere Neckarstr. 21<br>74072 Heilbronn |         |        |                    |                               |                                                          |                          |   |
|    |               | Zahlung                                                                              |         |        |                    |                               |                                                          |                          |   |
|    |               | Zahlungsempfänger<br>Stadtwerke Heilbronn GmbH<br>Etzelstr. 9<br>74076 Heilbronn     |         |        | Zah<br>PayF        | n <b>lungsa</b><br>Pal, Kredi | art<br>Itkarte, Giropay, Sofort oder                     | r SEPA Lastschrift       |   |
|    | Dies<br>beste | e Bestätigung bitte<br>ellen".                                                       | e nochm | als üb | sie w<br>Derprüfen | und                           | achsten Schritt zu PayPal weitergele<br>mit "Jetzt zahlu | eitet, um die Zahlung zu |   |

| 11 |                                                    | Wählen                                                                               | Sie eine Zahlmethode aus                                                                                                    |
|----|----------------------------------------------------|--------------------------------------------------------------------------------------|----------------------------------------------------------------------------------------------------|
|    |                                                    | PayPal                                                                               | PayPal Weiter                                                                                                    |
|    |                                                    | SEPA<br>Lastschraft                                                                  | Lastschrift                                                                                                    |
|    |                                                    |                                                                                      | Kreditkarte                                                                                                    |
|    | Zahl<br>Bitte<br>Kon<br>Tats<br>were<br>mög<br>min | methode<br>e beachte<br>toinhabe<br>ächlich o<br>den kann<br>glich, wei<br>destens o | auswählen<br>en: Lastschriften werden nicht sofort abgebucht, da der<br>er vor dem Beginn der Transaktion informiert werden muss.<br>dauert es mindestens drei Arbeitstage bis die Zahlung getätigt<br>n. Die Buchung eines Tickets via Lastschrift ist somit nicht<br>nn zwischen Buchung und Besuch des Bades nicht<br>drei Arbeitstage liegen. |

12 Sobald der Zahlungsvorgang erfolgreich abgeschlossen wurde, erhalten Sie per E-Mail die Rechnung sowie Ihre Tickets mit dem QR-Code. Sie können die Tickets entweder ausdrucken und in Papierform oder auf Ihrem Smartphone an der Kasse vorzeigen. **Ohne QR-Code erfolgt kein Einlass ins Bad!!** 

## Das Team der Heilbronner Bäder wünscht Ihnen viel Spaß!